孟维佳 2006-11-18 发表

## H3C S9500交换机Portal组网的典型配置

## 一、组网需求:

二、组网图

Portal又称为门户网站,Portal认证通常也称为Web认证其优点主要有用户无需安装客 户端软件,新业务支撑能力强大:利用Portal认证的门户功能,运营商可以将信息查询 、网上购物等业务放到Portal上,基本原理是:未认证用户只能访问特定的站点服务器 ,其它任何访问都被无条件地重定向到Portal服务器;只有在认证通过后,用户才能访问Internet。

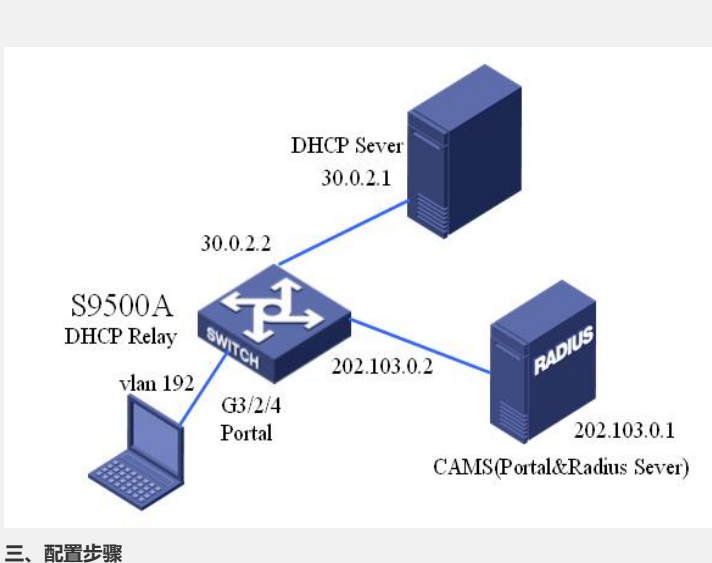

## 二、11日22 探 软件版本: H3C S9500交换机V100R003B02及以后的升级版本

硬件版本:H3C S9500交换机全系列硬件版本

1) S9500配置

- 1. 全局配置
- <S9500>sys

System View: return to User View with Ctrl+Z.

[S9500]portal method redhcp

[S9500]portal server portal1 ip 202.103.0.1 key hello url http://202.103.0.1/portal

2. vlan接口配置

[S9500]interface Vlan-interface 192

[S9500-Vlan-interface192]ip address 192.169.1.1 24

[S9500-Vlan-interface192]ip address 192.169.2.1 24 sub

[S9500-Vlan-interface192]dhcp select relay

[S9500-Vlan-interface192]ip relay address 30.0.2.2

[S9500-Vlan-interface192]dhcp relay security address-check enable

[S9500-Vlan-interface192]portal portal1

- 2) CAMS Sever配置
- 1. 接入设备配置

在CAMS配置菜单中依次找到系统管理->系统配置->接入设备配置,点击进入:

- ? 必须保证交换机与CAMS相连的VLAN接口地址在初始IP地址和结束IP地址之间 ,表示CAMS信任此IP地址段内的交换机;
- ? 共享密钥设置与交换机上的Radius方案中的key相同为"hello";
- ? 业务类型选择为"LAN接入业务";
- ? 端口列表设置为"1812,1813",这里表示Radius服务器监听Radius报文的端口;
- ? 协议类型设置为"扩展协议".
- 2. Portal组件配置
- 2.1服务器信息配置

在CAMS菜单中依次找到组件管理->Portal组件->服务器信息,

| 关抗管理 >> 系统武器 >> 接入设备积置 >> 增加能置项                               |
|---------------------------------------------------------------|
| 增加配置项                                                         |
| *初始IP地址: 202.103.0.1                                          |
| 结束IP地址: 202.103.0.255                                         |
| * 大学立时· hello                                                 |
| ★ 端口功法:<br>1812 1813                                          |
| * 协议类型: 打招行,1013                                              |
|                                                               |
| 職定 返回 帮助                                                      |
|                                                               |
| ?                                                             |
|                                                               |
| ? 监听端口号使用默认的"50100";                                          |
| ? Portal主页设置为安装CAMS Portal组件时时所选择的"http://202.103.0.1/portal" |
|                                                               |
| 1                                                             |
| ?  其它配置默认;                                                    |
| 点击确定,到此完成服务器信息的配置。                                            |
|                                                               |
| 2.2 IF 地址组的 <u>自</u>                                          |
| 在CAMS菜单中依次找到组件管理->Portal组件->IP地址组                             |
| 2 增加IP地址组·                                                    |
|                                                               |
| PORTAL服务器信息维护                                                 |
|                                                               |
| * 服务器IP地址: 202.103.0.1                                        |
| * 监听端口号: 50100                                                |
| * 报文诗或招时时长: 15 至6                                             |
|                                                               |
| * 日志級別: 警告 _                                                  |
| * 日志文件目录: D:\cams\portal\log\                                 |
| * PORTAL主页: http://202.103.0.1/porta                          |
| CANS图户自助士贡·                                                   |
|                                                               |
| 王高级                                                           |
|                                                               |
| 确定 重置 帮助                                                      |
|                                                               |
| 取名为"direct",起始地址为"192.169.1.1",终止IP为"192.169.1.254"。          |
| 2 增加IP地址组                                                     |
|                                                               |
| 增加IP地址组                                                       |
|                                                               |
| * IP地址组名:  direct                                             |
| * 起始地址: 192 169 1 1                                           |
|                                                               |
| * 孫止地址:  192.169.1.254                                        |
|                                                               |
| tǎthu ica 基础                                                  |
|                                                               |
|                                                               |
|                                                               |
| 取名为"second",起始地址为"192.169.2.1",终止地址为"192.169.2.254"。          |
|                                                               |
|                                                               |
| 2.3 设备信息配置                                                    |
| 在CAMS菜单中依次找到组件管理->Portal组件->设备信息,增加设备信息:                      |
|                                                               |
| 增加IP地址组                                                       |
| * IP地址组名: second                                              |
| * 起始地北: 192.169.2.1                                           |
| * 终止地址: 192.169.2.254                                         |
|                                                               |
| 增加 返回 帮助                                                      |
|                                                               |
| ?  设备名必须与交换机的sysname一致,这里设置为"S9500";                          |
| ? IP地址设置为交换机的IP地址"202.103.0.2";                               |
| ? 版本设置为"Portal 2.0";                                          |
| ?  密钥设置为"hello";                                              |

? 二次地址分配选择为"是";

| 0 ++ (1 ) (1 -                          |                          |                       | 46 x 7 m       |                         |                |          |
|-----------------------------------------|--------------------------|-----------------------|----------------|-------------------------|----------------|----------|
| ?   其他选项                                | 页默认,点击"增加"               | 完成设备信息                | 的配置.           |                         |                |          |
| 到此完成设备                                  | 信息的配置。                   |                       |                |                         |                |          |
|                                         |                          |                       |                |                         |                |          |
| 2.4 场口信息                                | 36月                      |                       |                |                         |                |          |
| 在CAMS                                   | 菜单中依次找到组                 | l件管理->Port            | al组件->设备       | 「信息, り                  | 心下图:           |          |
|                                         |                          |                       |                |                         |                |          |
|                                         |                          | 增                     | 加设备信息          |                         |                |          |
| * 设备名:                                  | 59500                    |                       | * IPHkit       | :                       | 202 103 0      | 2        |
| * 版本:                                   | portal 2.0               |                       | * 密闭:          |                         | berro          |          |
| • \$\$\$\$\$\$\$\$\$\$                  | 2000                     |                       | * 本地の          | llenge :                | T              |          |
| * 认证重发改数:                               | 2                        |                       | * 下线面          | 蒙波数:                    | 4              | _        |
| * 二次地址分配:                               | -<br>-                   |                       |                |                         | 1.             |          |
| * DHCP延迟:                               | 6 ¥                      |                       | * DHCP重        | 自次数:                    | 2              |          |
| 设备描述:                                   |                          |                       |                |                         |                |          |
|                                         | Мс.                      |                       |                | _                       |                |          |
|                                         |                          | PWID                  | 龙回             |                         |                |          |
|                                         |                          |                       |                |                         |                |          |
| 点击端口信息'                                 | 官埋, 点击增加:                |                       |                |                         |                |          |
|                                         |                          |                       |                |                         |                |          |
|                                         | 共有 1 条记录。[15]            | ■条记录/页                | 第1页/共1页 《上     | -页下-页 >>                |                |          |
| W#6 🕈                                   |                          | 1.1 to 1              | mitti 🕈        | <u>4</u> 17             | 610 D          |          |
| [] \$9500                               |                          | portal 2.0            | 202. 103. 0. 2 | 查询<br>一页下一页 >>          | MER C          | 山道局管理    |
|                                         |                          |                       | ~ 1            | 54 T 54 77              |                |          |
|                                         |                          |                       |                |                         |                |          |
| ? 端口组                                   | 名设置为"direct"·            |                       |                |                         |                |          |
|                                         |                          | L-244 ( 242- 11) - 11 |                |                         |                |          |
| ?   廾始端                                 | 山远洋万"0",终」               | 止端口力"z";              |                |                         |                |          |
| ? IP地址                                  | 组在下拉菜单中说                 | 选择"direct";           |                |                         |                |          |
| 2 甘他选                                   | T石聖代人                    |                       |                |                         |                |          |
|                                         |                          |                       |                |                         | _1261-         |          |
| 点击确认完成                                  | 端凵组"direct"的酉            | d置,需要再消               | 亦加一个端口         | 组,再次                    | で増加;           |          |
|                                         |                          |                       | In Alter A     |                         |                |          |
|                                         |                          | 增加设                   | 後端口组           |                         |                |          |
| * 端口组名:                                 | direct                   |                       | * 提            | 示语言:                    | 中文             | ¥        |
| * 开始端口:                                 | 0                        |                       | * 終            | 止端口:                    | z              |          |
| * 协议类型:                                 | HTTP V                   |                       | * 快            | 速认证:                    | ·<br>否         | -        |
| * 是否NAT:                                | <b>香</b>                 |                       | * 错            | 误遗传:                    | 是              | -        |
| * 认证方式:                                 | СНАРЦШЕ                  |                       | * IP           | 地址组:                    | direct         | •        |
| * 心跳间隔:                                 | 4 分钟                     |                       | * 44           | 跳超时:                    | 12             |          |
| 用户域名:                                   |                          |                       | i              | 证页面:                    |                |          |
| 端口組描述:                                  |                          |                       |                |                         |                |          |
|                                         |                          |                       |                |                         |                |          |
|                                         |                          | WE .                  | 取消 帮助          |                         |                |          |
|                                         |                          |                       |                |                         |                |          |
| ?                                       | 占设置为"second"             | ,                     |                |                         |                |          |
| ? 开始端口                                  | ]选择为"0",终止               | _端口为"z";              |                |                         |                |          |
| 2 10+41+1-4                             | 日左下拉蒂的市选                 | 探"accord"·            |                |                         |                |          |
|                                         |                          | j∓ second ,           |                |                         |                |          |
| ? 其他选项                                  | 页默认;                     |                       |                |                         |                |          |
| 点击确认,到                                  | 此完成端口组"sec               | cond"的配置。             |                |                         |                |          |
|                                         |                          | HU HU HU              |                |                         |                |          |
| 2.5 配直生效                                |                          |                       |                |                         |                |          |
| 在CAMS菜单中                                | 中依次找到组件管                 | 理->Portal组            | 件->配置生交        | <b>է</b> :              |                |          |
| 占击"配置生动                                 | " 到此Portal组织             | 生配置完成・                |                |                         |                |          |
|                                         |                          |                       |                |                         |                |          |
| 3. 其他项                                  | 的配直                      |                       |                |                         |                |          |
| 3.1 计费策略》                               | 忝加                       |                       |                |                         |                |          |
| 在CAMe                                   | 步自由依次步到中                 | 白答理、次世                | 答理_、计弗         | <b><del></del> </b>     | 加计弗垒吻.         |          |
| TOVINO3                                 | TT MUNICENH              | // 日坦*>贝芬             | 百年7月贺!         |                         | 加加 页 尔哈·       |          |
|                                         |                          | 增加设                   | 各端口组           |                         |                |          |
| * 韓口組々・                                 |                          |                       | . 40           | 奈西吉・                    | (由文            | -        |
| * 和戸道心・                                 | secona                   |                       | * 35           |                         |                | <u> </u> |
| * 开始附出:                                 | U<br>1/27/D              |                       | * 努            | 山焼口:                    | ات<br>آ        |          |
| * DWXX型:                                | aur 🗾                    |                       | *快             | 迷い症:<br>温清佳:            | 1 <sup>2</sup> |          |
| * 认证方式:                                 | CHAPIAIF                 |                       | * 18           | eraane :<br>Batil-188 : | 745<br>Second  |          |
| * 心路间短•                                 |                          |                       | * Ir           | HEALAN .<br>NKSZRT .    | 12             |          |
| 田口能々・                                   | 5. 分钟                    |                       | *10            | wingen ·                | jie [          | 7777     |
| 1月17日本主:                                |                          |                       | u              |                         |                |          |
| ÷ _1/mtEl/⊷one                          |                          |                       |                |                         |                |          |
|                                         |                          | 确定                    | 取消 帮助          |                         |                |          |
|                                         |                          |                       |                | -                       |                |          |
| ? 计费策略名                                 | 设置为Portal;               |                       |                |                         |                |          |
| 2 计弗笙吹塔                                 | 术设置为"田干Do                | rtal"·                |                |                         |                |          |
| 1 女不哈田                                  |                          | nai,                  |                |                         |                |          |
| 11 AT 11 AT 11 A PT                     | 置为"LAN接入业务               | <del>5</del> ";       |                |                         |                |          |
| ?业务类型设                                  |                          |                       |                |                         |                |          |
| ? 业务类型设<br>? 子类型设置                      | 为"普通类型":                 |                       |                |                         |                |          |
| ? 业务类型设<br>? 子类型设置                      | 为"普通类型";<br>圬沉罢头"******* | 上具注声型。                |                |                         |                |          |
| ? 业务类型设<br>? 子类型设置<br>? 计费策略模           | 为"普通类型";<br>板设置为"普通纯i    | 十量计费型";               |                |                         |                |          |
| ? 业务类型设<br>? 子类型设置<br>? 计费策略模<br>点击下一步: | 为"普通类型";<br>板设置为"普通纯ì    | 十量计费型";               |                |                         |                |          |
| ? 业务类型设<br>? 子类型设置<br>? 计费策略模<br>点击下一步: | 为"普通类型";<br>板设置为"普通纯ì    | 十量计费型";               |                |                         |                |          |
| ? 业务类型设<br>? 子类型设置<br>? 计费策略模<br>点击下一步: | 为"普通类型";<br>板设置为"普通纯ì    | 十量计费型";               |                |                         |                |          |
| ?业务类型设置<br>?子类型设置<br>?计费策略模<br>点击下一步:   | 为"普通类型";<br>板设置为"普通纯ì    | 十量计费型";               |                |                         |                |          |

| * 计 <b>费策略名:</b><br>* 计费策略描述<br>* 业务类型:<br>* 子类型;<br>* 计费策略模版                                                                                                    | :                                                                                                    | Portal                                                                                                    |                                                             |                                                                                                    |
|----------------------------------------------------------------------------------------------------|----------------------------------------------------------------------------------------------------|----------------------------------------------------------------------------------------------------|-------------------------------------------------------------|----------------------------------------------------------------------------------------------------|
| * 计费策略描述<br>* 业务类型:<br>* 子类型:<br>* 计费策略模版                                                                                                    |                                                                                                    | press day                                                                                                    |                                                             |                                                                                                    |
| * 业务类型:<br>* 子类型:<br>* 计费策略模版                                                                                                    |                                                                                                    | 用于Portal                                                                                                    |                                                             |                                                                                                    |
| * 子类型:<br>* 计费策略模版                                                                                                    |                                                                                                    | LAN接入业务                                                                                                    | -                                                           |                                                                                                    |
| * 计费策略模版                                                                                                    |                                                                                                    | 曹诵 举刑                                                                                                    |                                                             |                                                                                                    |
| * 11 32 97 1913/18                                                                                                    |                                                                                                    | 自述天皇                                                                                                    |                                                             |                                                                                                    |
|                                                                                                    |                                                                                                    | 19/22/12/1                                                                                                    |                                                             |                                                                                                    |
|                                                                                                    | 取消                                                                                                    | 下一步                                                                                                    | 帮助                                                          | ]                                                                                                    |
| <ul><li>? 计费方式为"按照</li><li>? 使用量计费单位</li></ul>                                                                                                    | 时长";<br>边设置为"秒";                                                                                                    |                                                                                                    |                                                             |                                                                                                    |
| ? 缺省费率为0/10<br>点击下一步,到此完成                                                                                                    | 000秒;<br>成计费策略的酮                                                                                                    | 配置;                                                                                                    |                                                             |                                                                                                    |
| 3.2 服务添加<br>在CAMS菜单中依                                                                                                    | 这次找到用户管                                                                                                    | 管理->服务管理-:                                                                                                    | >服务配置,点                                                     | 击增加:                                                                                                    |
|                                                                                                    |                                                                                                    |                                                                                                    | 计费属性                                                        | 生设置                                                                                                    |
| - 计费策略基本属性 [显示高级]                                                                                                    | 设置]                                                                                                    |                                                                                                    |                                                             |                                                                                                    |
| * (I) 受力式 · · · · · · · · · · · · · · · · · · ·                                                                                                    | 秒                                                                                                    |                                                                                                    |                                                             |                                                                                                    |
| _ 缺省基本费率设置                                                                                                    |                                                                                                    |                                                                                                    |                                                             |                                                                                                    |
|                                                                                                    | * 缺省费辜                                                                                                    | (: o                                                                                                    | 元/ 10                                                       | 00 秒                                                                                                    |
|                                                                                                    |                                                                                                    | 上一步                                                                                                    | ₱ 下一步                                                       | 取消 帮助                                                                                                    |
| ?  其他选项默认,<br>3.2 帐户添加                                                                                                    | 点击确定, 至                                                                                                    | 策略";<br>则此完成服务的演                                                                                                    | 添加;                                                         |                                                                                                    |
| ? 其他选项默认,<br>3.2 帐户添加<br>在CAMS菜单中依次排                                                                                                    | 点击确定,至<br>线到用户管理-:                                                                                                    | 策略";<br>则此完成服务的液<br>>帐号用户,点起                                                                                                    | 际加;<br>告"增加":                                               |                                                                                                    |
| ? 其他选项默认,<br>3.2 帐户添加<br>在CAMS菜单中依次打                                                                                                    | 点击确定,至<br>线到用户管理-:                                                                                                    | 策略";<br>则此完成服务的落<br>>帐号用户,点音<br><sup>增加服务</sup>                                                                                                    | 添加;<br>告"增加":                                               |                                                                                                    |
| <ul> <li>? 其他选项默认,</li> <li>3.2 帐户添加</li> <li>在CAMS菜单中依次表</li> <li><sup>#868</sup>:<br/><sup>8968</sup>:<br/><sup>8968</sup>:</li> </ul>                                                                                                    | 点击确定,至<br>龙到用户管理                                                                                                    | <sup>朱略";</sup><br>列此完成服务的液<br>>帐号用户,点音<br><sup>增加服务</sup>                                                                                                    | 际加;<br>告"增加I":<br><sup>多质暖:</sup>                           |                                                                                                    |
| <ul> <li>? 其他选项默认,</li> <li>3.2 帐户添加</li> <li>在CAMS菜单中依次表</li> <li><sup>基本信息</sup></li> <li><sup>基本信息</sup></li> <li><sup>基本信息</sup></li> <li><sup>●</sup>服务名:<br/><sup>国务国地:</sup></li> <li><sup>●</sup>19策略:</li> <li><sup>●</sup>22年第章:</li> <li><sup>●</sup>22年第章:</li> <li><sup>●</sup>21年第章:</li> <li><sup>●</sup>21年第章:</li> <li><sup>●</sup>21年第章:</li> <li><sup>●</sup>21年第章:</li> <li><sup>●</sup>21年第章:</li> </ul>                                                                                                    | 点击确定,至<br>达到用户管理<br><sup>pertal</sup><br><sup>pertal</sup><br><sup>Fertal</sup><br><sup>Fertal</sup>                                                                                                    | 策略";<br>)此完成服务的液<br>>帐号用户,点言<br>增加服务<br>□ (注:8%物项级质, <b>ズ</b> (<br>)<br>****PAL)                                                                                                    | 际力口;<br>告"增力口":<br>                                         |                                                                                                    |
| <ul> <li>? 其他选项默认,</li> <li>3.2 帐户添加</li> <li>在CAMS菜单中依次势</li> <li>基本信息</li> <li>- 服务卷:</li> <li>服务趣:</li> <li>- 守贞趣:</li> <li>- 安金麗:</li> <li>- 反 雪中语 (注: 過該簿總億用戶所<br/>重入時意:</li> </ul>                                                                                                    | 点击确定,至<br>太到用户管理                                                                                                    | 策略";<br>)此完成服务的济<br>>帐号用户,点:<br>增加服务<br>□<br>(注: 89%mx%6, Xi<br>□<br>≤<br>5###8%、)<br>□<br>3<br>3<br>3<br>3<br>3<br>3<br>4<br>3<br>3<br>4<br>3<br>3<br>5<br>4<br>3<br>3<br>5<br>5<br>5<br>5<br>5<br>5<br>5<br>5<br>5<br>5<br>5<br>5<br>5                                                                                                    | 际加口;<br>吉"增加口":                                             | [ <del>μ</del>                                                                                                    |
| <ul> <li>? 其他选项默认,</li> <li>3.2 帐户添加</li> <li>在CAMS菜单中依次结</li> <li>基本信息</li> <li>基本信息</li> <li></li></ul> | 点击确定,至<br>点击确定,至<br>戈到用户管理                                                                                                    | 策略";<br>)此完成服务的液<br>>帐号用户,点言<br>增加服务<br>「● ●<br>「● ●<br>「● ●<br>「● ●<br>「● ●<br>「● ●<br>「● ●<br>「● ●<br>「● ●<br>「● ●<br>「● ●<br>「● ●<br>「● ●<br>「● ●<br>「● ●<br>「● ●<br>「● ●<br>●<br>●<br>●<br>●<br>●<br>●<br>●<br>●<br>●<br>●<br>●<br>●<br>●                                                                                                    | 添加口; 5.7/11/2017: 多馬編: +教育場不可更美)                            | <br>₹                                                                                                    |
| <ul> <li>? 其他选项默认,</li> <li>3.2 帐户添加</li> <li>在CAMS菜单中依次打</li> <li>准64</li> <li>基8条2:</li> <li>基8条2:</li> <li>基8条2:</li> <li>第9團2:</li> <li>(注:這些現職定用戶并</li> <li>聚68.6.2</li> <li>聚68.6.2</li> <li>聚68.6.2</li> <li>第4.6.2</li> <li>平行逐率:</li> <li>(注:這些現職定用戶并</li> <li>(注:這些現職定用戶并</li> </ul>                                                                                                    | 点击确定,至<br>点击确定,至<br>发到用户管理<br><sup>pertal</sup><br><sup>同开pertal</sup><br><sup>Factal</sup><br><sup>不便用安全策略</sup><br><sup>不便用安全策略</sup><br><sup>不便用</sup>                                                                                                    | 策略";<br>)此完成服务的液<br>>帐号用户,点言<br>增加服务<br>□ (Ἐ:೫%%¬¬¬¬¬¬¬¬¬¬¬¬¬¬¬¬¬¬¬¬¬¬¬¬¬¬¬¬¬¬¬¬¬¬¬                                                                                                    | 気力口; 5、力口;: 5、************************************          | ₹<br>×                                                                                                    |
| <ul> <li>? 其他选项默认,</li> <li>3.2 帐户添加</li> <li>在CAMS菜单中依次结</li> <li>基本信息         <ul> <li>基本信息</li> <li>基本信息</li> <li>基本信息</li> <li>基本信息</li> <li>基本信息</li> <li>夏易風能:</li> <li>安金繁章:</li> <li>夏易風能:</li> <li>安金繁章:</li> <li>夏季電音:</li> <li>夏季電音:</li></ul></li></ul>                                                                                                    | 点击确定,至<br>点击确定,至<br>发到用户管理-<br>原reta<br>序reta<br>序 | ##4";;<br>小此完成服务的液<br>→帐号用户,点こ<br>増加服务<br>【(注:8%#mms%,,X)<br>】<br>、(注:8%#mms%,,X)<br>】<br>、<br>mms<br>上<br>和<br>和<br>一<br>一<br>一<br>一<br>一<br>一<br>一<br>一<br>一<br>一<br>一<br>一<br>一                                                                                                    | たかロ; た"増カロ": 多点版: +会気能不可更強) 病実現入区域: S FreiL+S称: (行逐率: 第定YLM | 売 <u>業</u><br> 」 取行<br> 」 取行<br> 」 取行                                                                                                    |
| <ul> <li>? 其他选项默认,</li> <li>3.2 帐户添加</li> <li>在CAMS菜单中依次封</li> <li>基本信息         <ul> <li>基本信息             <ul> <li>基本信息                  <ul></ul></li></ul></li></ul></li></ul>                                                                                                    | 点击确定,至<br>点击确定,至<br>戈到用户管理-<br>序rtal<br>序rtal<br>序rtal<br>序和设全集略<br>早或感觉领导信息时,是常可                                                                                                    | ##";;<br>」此完成服务的?<br>>帐号用户,点:<br>增加服务<br>「<br>增加服务<br>「<br>「<br>」<br>「<br>」<br>#####<br>」<br>本<br>「<br>「<br>」<br>"<br>「<br>」<br>"<br>" | 添加口; 57/11/11/11: 多后缀: +教育時代「「「「「」」」」                       | アンドレンジョン           アンドレンジョン           アンドレンジョン |